# 8.9 HRMS Step by Step Guide **Running Recruiting Reports**

**Overview:** This guide provides instruction on running reports for recruiting.

In version 8.9, Oracle/PeopleSoft has changed the name of Recruit Workforce to Recruiting.

Note: The screen shots used in this guide may not be representative of your access.

#### To Run a Candidate List Report (APP005CU): University<sub>of</sub> Colorado 1. Navigate to HRSOPRAC PRACT46 Home | Morklist | Add to Fevorites **Candidate Listing** Menu Main Menu > Reports and I Search: 1 Recruiting □ Reports and Reviews My Favorites Reports and Reviews Additing Funding and Suspense Job Information Rayroll and Time Recruiting □ Recruiting Candidate Listing Job Requisition Information Job Requisition Information □ Candidate Listing □ Click on Candidate Collection Personal Information Position Listing Candidate Listing Job Requisition Information Training Recruiting Vorkforce Administration Compensation Workforce Development Organizational Development Enterprise Learning Reporting Tools PeopleTools University<sub>of</sub> 2. Candidate Listing Colorado page displays New Window □ Enter existing Run Candidate Listing Enter any information you have and click Search. Leave fields blank for a list of all values. Control ID or Create a Find an Existing Value new Run Control ID Run Control ID: begins with 🗸 Search Clear Basic Search 🗐 Save Search Criteria Search Find an Existing Value Add a New Value

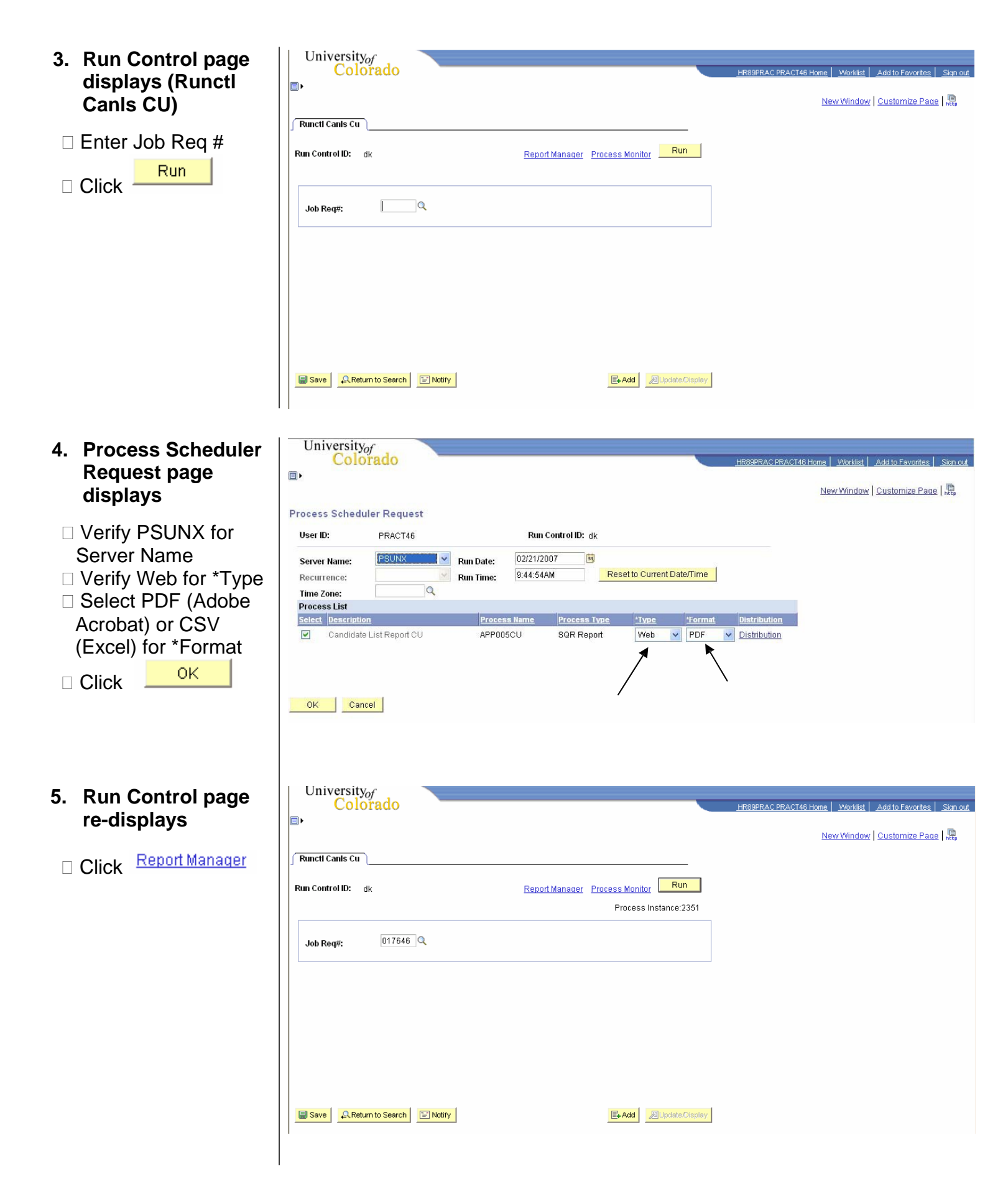

### University 6. Report Manager page displays □ Defaults to Administration tab □ Report List displays □ When Status = Posted, click

Candidate List Report CU

| iew Repo            | rts For  |            |                                 |                           |                    |               |                |  |
|---------------------|----------|------------|---------------------------------|---------------------------|--------------------|---------------|----------------|--|
| User ID:<br>Status: | PR       | ACT46      | Type:<br>Folder:                | ✓ Last:<br>✓ Instance:    | 1 Days             | to:           | fresh          |  |
| eport List          | Descard  | Bree       |                                 | Customize   Find   View A | u j 🛄 🛛 Fi         | rst 🖪 1-3 of  | 3 🕑 Last       |  |
| elect               |          | Instance   | Description                     | Request Date/Time         | Format             | <u>Status</u> | <u>Details</u> |  |
|                     | 1220     | 2351       | Candidate List Report CU        | 9:46:26AM                 | Acrobat<br>(*.pdf) | Posted        | Details        |  |
|                     | 1219     | 2350       | Candidate List Report CU        | 02/21/2007<br>9:36:54AM   | Acrobat<br>(*.pdf) | Posted        | <u>Details</u> |  |
|                     | 1218     | 2349       | Candidate List Report CU        | 02/21/2007<br>9:35:28AM   | Acrobat<br>(*.pdf) | Posted        | <u>Details</u> |  |
| Select A            | ar I     | Desele     | ct All                          |                           |                    |               |                |  |
| Delete              | Click th | e delete b | utton to delete the selected re | eport(s)                  |                    |               |                |  |

7. Report will display in separate window

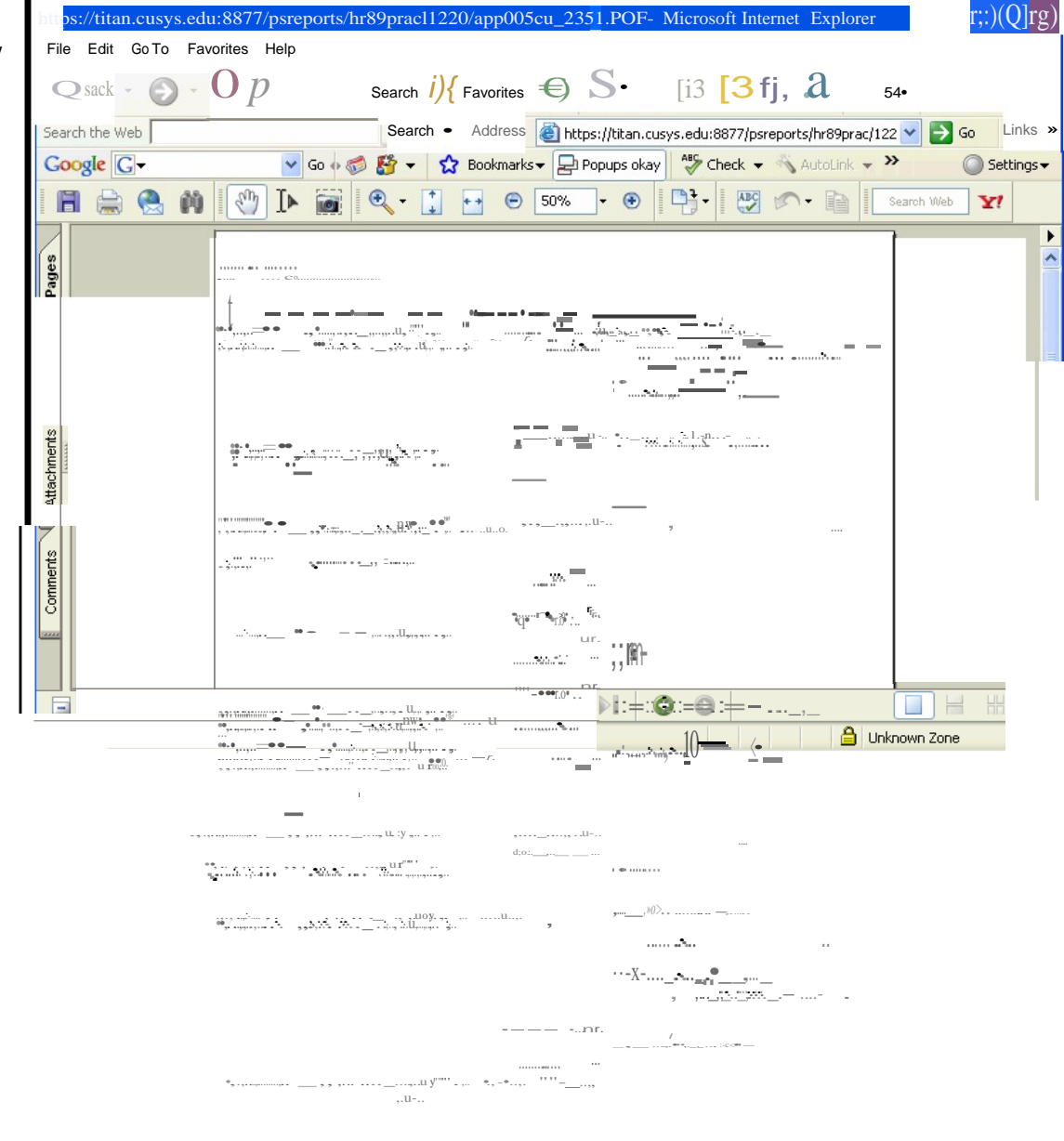

of

Done

# To Run Job Requisition Information Report (APP493CU):

| To Run oob Requisition |                                                   | cport (Ar 1 43000).                                            |                                                            |
|------------------------|---------------------------------------------------|----------------------------------------------------------------|------------------------------------------------------------|
| 8. Navigate to Job     | Colorado                                          |                                                                |                                                            |
| Poquisition            | Colorado                                          |                                                                | HR89PRAC PRAC146 Home Vivorkiist Add to Favorites Sign out |
| Requisition            | Menu 🔄                                            | Main Menu's Reports and Reviews s                              |                                                            |
| Information            | Search:                                           |                                                                |                                                            |
|                        | ▶ My Favorites                                    | Recruiting                                                     |                                                            |
| Reports and Reviews    |                                                   | Recruiting                                                     |                                                            |
|                        | Auditing Funding and Suspense                     | Candidate Listing                                              | Job Requisition Information                                |
| Recruiting             | D Job Information                                 |                                                                |                                                            |
| □ lob Requisition      | Collection                                        |                                                                |                                                            |
|                        | Personal Information                              |                                                                |                                                            |
| Information            | ✓ Recruiting                                      |                                                                |                                                            |
|                        | - Candidate Listing                               |                                                                |                                                            |
|                        | Information                                       |                                                                |                                                            |
|                        | ▶ Training                                        |                                                                |                                                            |
|                        | V Workforce Administration                        |                                                                |                                                            |
|                        | Compensation                                      |                                                                |                                                            |
|                        | Vinne Conection                                   |                                                                |                                                            |
|                        | Organizational Development<br>Enterprise Learning |                                                                |                                                            |
|                        | Reporting Tools                                   |                                                                |                                                            |
|                        | PeopleTools<br>— My Dictionary                    |                                                                |                                                            |
|                        | MY Dicability                                     |                                                                |                                                            |
|                        | L The low sectors                                 |                                                                |                                                            |
| 9. Job Requisition     | Colorado                                          |                                                                |                                                            |
| Information name       | Colorado                                          |                                                                | HR89PRAC PRACT46 Home Worklist Add to Favorites Sign out   |
| mormation page         |                                                   |                                                                |                                                            |
| displays               |                                                   |                                                                | New Window   http                                          |
| . ,                    | Job Requisition Informati                         | ion                                                            |                                                            |
| 🗆 Enter existing Run   | Enter any information you have a                  | and click Search. Leave fields blank for a list of all values. |                                                            |
|                        | Find an Existing Value Ad                         | d a New Value                                                  |                                                            |
| Control ID or Create a |                                                   |                                                                |                                                            |
| new Run Control ID     | Search by: Run Control ID b                       | begins with dk                                                 |                                                            |
|                        |                                                   |                                                                |                                                            |
|                        | Search Advanced Search                            |                                                                |                                                            |
| On such                | Find on Evipting Voluo   Add o M                  | lew Velue                                                      |                                                            |
| Click Search           | Find an Existing value Add and                    | ew value                                                       |                                                            |
|                        |                                                   |                                                                |                                                            |
|                        |                                                   |                                                                |                                                            |
|                        |                                                   |                                                                |                                                            |
|                        | University a                                      |                                                                |                                                            |
| 10. Job Requisition    | Colorado                                          |                                                                |                                                            |
| Information nage       |                                                   |                                                                | HR89PRAC PRAC146 Home VVorkilist Add to Favorites Sign out |
| D'au la se             |                                                   |                                                                | New Window   Customize Page   🧧                            |
| Displays               |                                                   |                                                                |                                                            |
|                        | Job Requisition Information                       | l                                                              |                                                            |
| Provide Report         |                                                   |                                                                | 200                                                        |
| Doromotoro             | Run Control ID: dk                                | Report Manager Process Monitor                                 |                                                            |
| Falameters             |                                                   |                                                                |                                                            |
|                        | Report Parameter                                  |                                                                | 1                                                          |
|                        | Job Permisition                                   |                                                                |                                                            |
|                        | our requisition.                                  |                                                                |                                                            |
|                        | UR                                                |                                                                |                                                            |
|                        | Jab Demisition Status                             |                                                                |                                                            |
|                        | Job Requisition Status:                           |                                                                |                                                            |
|                        | Job Code: 🔍 🔍                                     |                                                                |                                                            |
|                        |                                                   |                                                                |                                                            |
|                        |                                                   |                                                                | -                                                          |
|                        |                                                   |                                                                |                                                            |
|                        |                                                   |                                                                |                                                            |
|                        |                                                   |                                                                |                                                            |
|                        | Save 🔍 Return to Search                           | E Notify                                                       | te/Display                                                 |
|                        |                                                   |                                                                |                                                            |
|                        |                                                   |                                                                |                                                            |
|                        | 1                                                 |                                                                |                                                            |

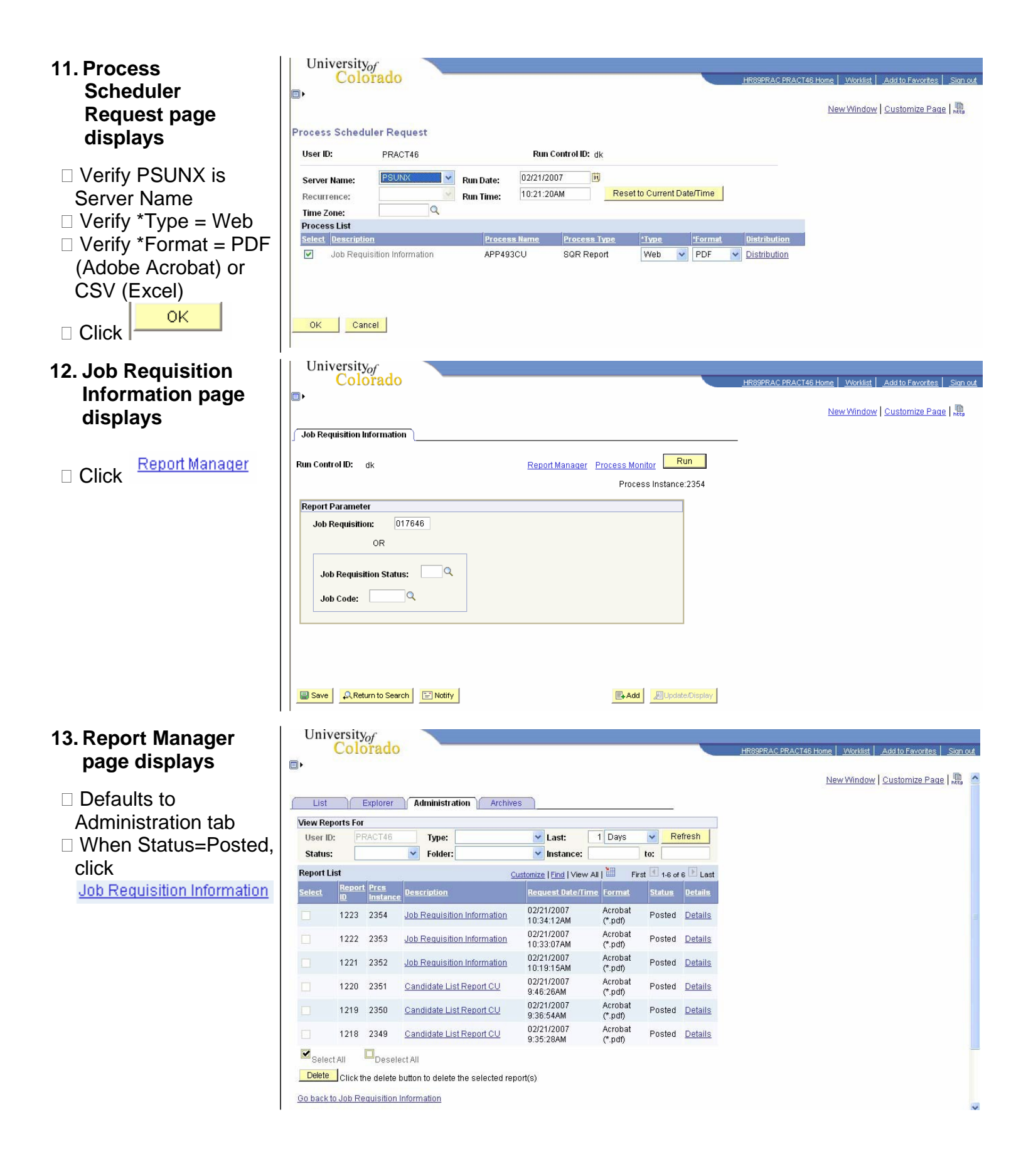

# 14. Report will display in separate window

| =ile     | Edit Go To Favorites Help                                  |                        |                                     |                                                        |           |  |  |  |  |  |
|----------|------------------------------------------------------------|------------------------|-------------------------------------|--------------------------------------------------------|-----------|--|--|--|--|--|
| G        | ) Back 👻 🕑 👻 🛃 🛃                                           | 🔎 Search               | 🕝 🎯 - 🍃 🗖 🗖 🚺                       | 🙏 🦓 😗 55°                                              |           |  |  |  |  |  |
| earc     | th the Web                                                 | Search - Address       | ) https://titan.cusys.edu:8877/psre | eports/hr89prac/122 🗸 🛃 Go                             | Links     |  |  |  |  |  |
| Goo      | ogle G- Go 🚸                                               | 🍏 🚰 👻 🏠 Bookmarks      | s - 🖵 Popups okay                   | 🐴 AutoLink 👻 🔪 🔘                                       | ) Setting |  |  |  |  |  |
| A        | I 🚔 🚷 🕅 🕙 IÞ 📷                                             | ● • • ●                | 91% • 🕢 🖓                           | Search Web                                             | ¥!        |  |  |  |  |  |
|          |                                                            |                        |                                     |                                                        |           |  |  |  |  |  |
| Erage    | Report ID: AFF493CU                                        | People<br>JOB REQUISIT | SOÉL<br>IGN REPORT                  | Fage No. 1<br>Run Date 02/21/2007<br>Run Time 10:34:23 |           |  |  |  |  |  |
|          | Job Requisition#: 017646                                   |                        |                                     |                                                        |           |  |  |  |  |  |
|          | Job Requisition Information:                               |                        |                                     |                                                        |           |  |  |  |  |  |
|          | Status: Open                                               |                        | Status Date: 11/14/2006             | Status Date: 11/14/2006                                |           |  |  |  |  |  |
|          | Date Opened: 11/14/2006                                    |                        | Date Closed or Filled:              | Date Closed or Filled:                                 |           |  |  |  |  |  |
|          | Projected Fill Date:                                       |                        |                                     |                                                        |           |  |  |  |  |  |
| TANK     | Recruiter:                                                 | Phone#: ( )            | Fax#: ( )                           |                                                        |           |  |  |  |  |  |
|          | Posting Type & Description: None                           |                        |                                     |                                                        |           |  |  |  |  |  |
|          | Transfers/Reinstatements Requested: N                      |                        | Substitute Position: N              |                                                        |           |  |  |  |  |  |
|          | Position Information                                       |                        |                                     |                                                        |           |  |  |  |  |  |
| Comments | Position Number: 00213870                                  |                        |                                     |                                                        |           |  |  |  |  |  |
|          | JobCode & Description: BIAITN - Accountant I               |                        |                                     |                                                        |           |  |  |  |  |  |
|          | Department Number & Name: 60010 - CSA-AVCFA Administration |                        |                                     |                                                        |           |  |  |  |  |  |
| 22       | Percent of Time: 100.00                                    | FTE: 1.00              | Head Count: 0                       |                                                        |           |  |  |  |  |  |
|          | salary grade: B27                                          | Job Rate: \$4,305.00   | Minimum Monthly Rate: \$2,984.00    |                                                        |           |  |  |  |  |  |
|          | Cassanal/Academia Wasa Annaintenants. NT                   | 1 of 1                 |                                     |                                                        |           |  |  |  |  |  |
| -        |                                                            | 1011                   |                                     |                                                        |           |  |  |  |  |  |

**Running Recruiting Reports complete**